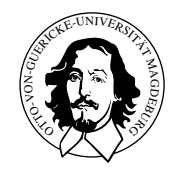

# Eingebettete Mobile Systeme (EMS)

Praktisches Aufgabenblatt2

Abgabetermin: 4. Dezember 2012

## 1. Aufgabe

In dieser Übung werden Sie zum einen launch-Files benutzen, um komplexe Anwendungen zu konfigurieren und zu starten sowie die Visualisierung von Messdaten üben. Das dafür vorbereitete Projekt umfasst im bag Ordner die Aufzeichnung der wichtigsten Daten eine Fahrt eines EOS Roboters durch den Flur.

- 1. Konfigurieren Sie rviz, so dass die Daten der Laserscanner, der Kinect und der Kamera angezeigt werden. Eventuell können aus Performancegründen immer nur einzelne Sensoren betrieben werden.
- 2. Ergänzen Sie das launch-File um weitere Einträge, die jeweils einen Filter starten, die aus den Kinect-Daten 3 Laserscans unterschiedlicher Höhe generiereren.

### 2. Aufgabe

Schreiben Sie ein Programm, das die Messungen der beiden Laserscanner und der simulierten Kinect-Scanner in einem Datensatz fusioniert, sofern ein kritischer Abstand von zum Beispiel 80cm unterschritten wurde. Publizieren Sie diese Daten unter dem Topic CollisionScanner als Laserscannernachrichten. Integrieren Sie diese in die rviz Darstellung.

### Vorgehensweise

- 1. Legen Sie ein neues Package an und erzeugen Sie die Ordner launch und bag. Fügen sie in der .bashrc der Umgebungsvariablen ROS\_PACKAGE\_PATH der Pfad Ihres Projektes hinzu.
- 2. Entpacke Sie Datendatei von der Webseite und kopieren Sie die einzelnen Dateien in die zugehörigen Ordner.
- 3. Starten Sie das Abspielen der Aufzeichnung mit roslaunch EMS\_playJourney startReplay.launch

4. Mit dem folgenden Befehl starten Sie die Darstellung des aufgezeichneten Videostreams, der paralell zu den anderen Messungen erfasst wurde.

```
rosrun image_view image_view image:=/camera/rgb/image_color
_image_transport:=compressed autosize:=TRUE
```

- 5. Sofern die Darstellung korrekt funktioniert können Sie die Ausgabe beenden. Öffnen Sie nun die Datei startReplayEmpty.launch. Entfernen Sie die Auskommentierung für den rviz-Knoten und starten Sie das .launch file erneut.
- 6. In rviz wird das Videosignal sowie einer der beiden Laserscans angezeigt. Beginnen Sie nun mit der Abarbeitung der oben genannten Aufgaben.

#### Hinweis

In den launch-Files zum Starten eines Turtlebot-Roboters finden Sie die notwendigen Einträge, die für die Konfiguration und das Aktivieren eines Kinect-zu-Laserscan Knotens erforderlich ist.